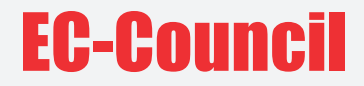

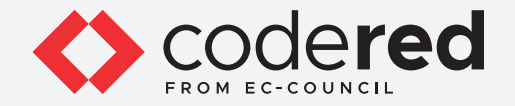

# Module 11 10 1001 01010110 WIRELESS NETWORK SECURITY

#### CERTIFIED CYBERSECURITY TECHNICIAN

Copyrights @ 2021 EC-Council International Ltd.

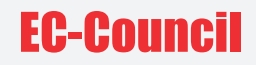

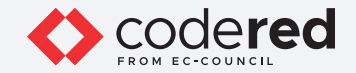

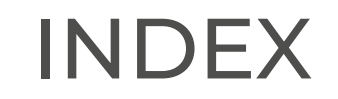

Module 11: Wireless Network Security

Exercise 1: Configure Security on a Wireless Router

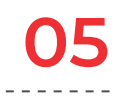

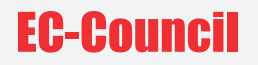

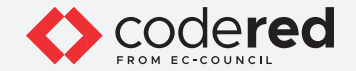

#### LAB SCENARIO

The cyberspace is heading toward a new era of technological evolution by using wireless technologies. Wireless networking is revolutionizing the way people work and play. By removing the physical connection or cable, individuals can use networks in newer ways that make data portable, mobile, and accessible. A wireless network can be insecure if proper care has not been taken while configuring it. Insecure configurations can pose a great risk to the wireless networks.

A security professional must have the required knowledge to configure a wireless network as per the wireless according to the wireless security policy of an organization.

#### LAB OBJECTIVE

The objective of this lab is to provide expert knowledge in implementing wireless security policies. This includes knowledge of the following tasks:

Configuration of security policies on a wireless router

#### **OVERVIEW OF WIRELESS NETWORK SECURITY**

The use of wireless devices in various organizations is continuously growing. Therefore, it becomes increasingly important for organizations to track and manage their wireless assets for security purposes. To ensure effective security, an accurate and up-to-date inventory of wireless devices must be maintained.

The inventory can help in quickly identifying non-functioning and rogue network devices present in a network. This helps in detecting unknown devices in the network. It is important to regularly scan this inventory; accordingly, security professionals can determine the rogue network devices, problematic devices, potential vulnerabilities, and devices that need a patch/update, etc., in a network. A network is only as secure as its weakest link. Information about all devices should be maintained regardless of their configuration settings or vendor.

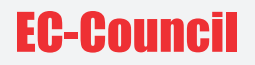

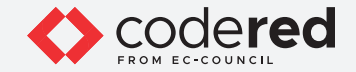

#### LAB TASKS

A cyber security professional or a security professional use numerous tools and techniques to configure wireless network security policies. The recommended labs that will assist you in learning the implementation of wireless network security controls include:

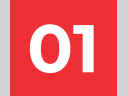

Configure Security on a Wireless Router

Note: Turn on PfSense Firewall virtual machine and keep it running throughout the lab exercises.

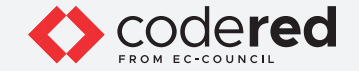

#### EXERCISE 1: CONFIGURE SECURITY ON A WIRELESS ROUTER

A wireless router is a device that performs the functions of a router and includes the functions of a wireless access point.

#### LAB SCENARIO

Organizations allow wireless devices to connect to their network in today's environment (Bring Your Own Device or BYOD). However, the security of the network infrastructure is a major challenge for organizations while adopting wireless devices. A wireless router/access point is the main entry for attackers. Attackers compromise wireless access points to gain access to the organizational network. Organizations should ensure that their wireless access points are configured securely.

A security professional should be able to configure the wireless router securely by applying all possible hardening techniques.

#### LAB OBJECTIVE

This lab will demonstrate the various hardening techniques on a wireless router.

#### **OVERVIEW OF WIRELESS ROUTER SECURITY**

A wireless router is the first line of defense against attackers trying to access the organization's network. To prevent attackers from compromising the security of wireless routers, appropriate configuration changes need to be made in order to make a router more secure.

#### LAB TASKS

Note: Ensure that PfSense Firewall virtual machine is running.

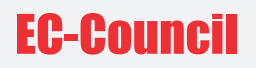

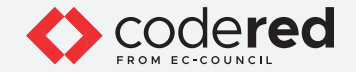

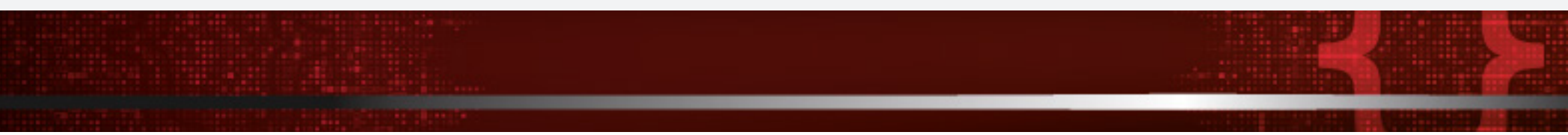

1. Turn on the **AD Domain Controller** virtual machine.

- 2. Log in with the credentials CCT\Administrator and admin@123.
- 3. Open **Google Chrome** browser. Browse the Linksys Wireless router set up simulator available at http://ui.linksys.com/WRT54G/v8/8.00.0/ in your browser.

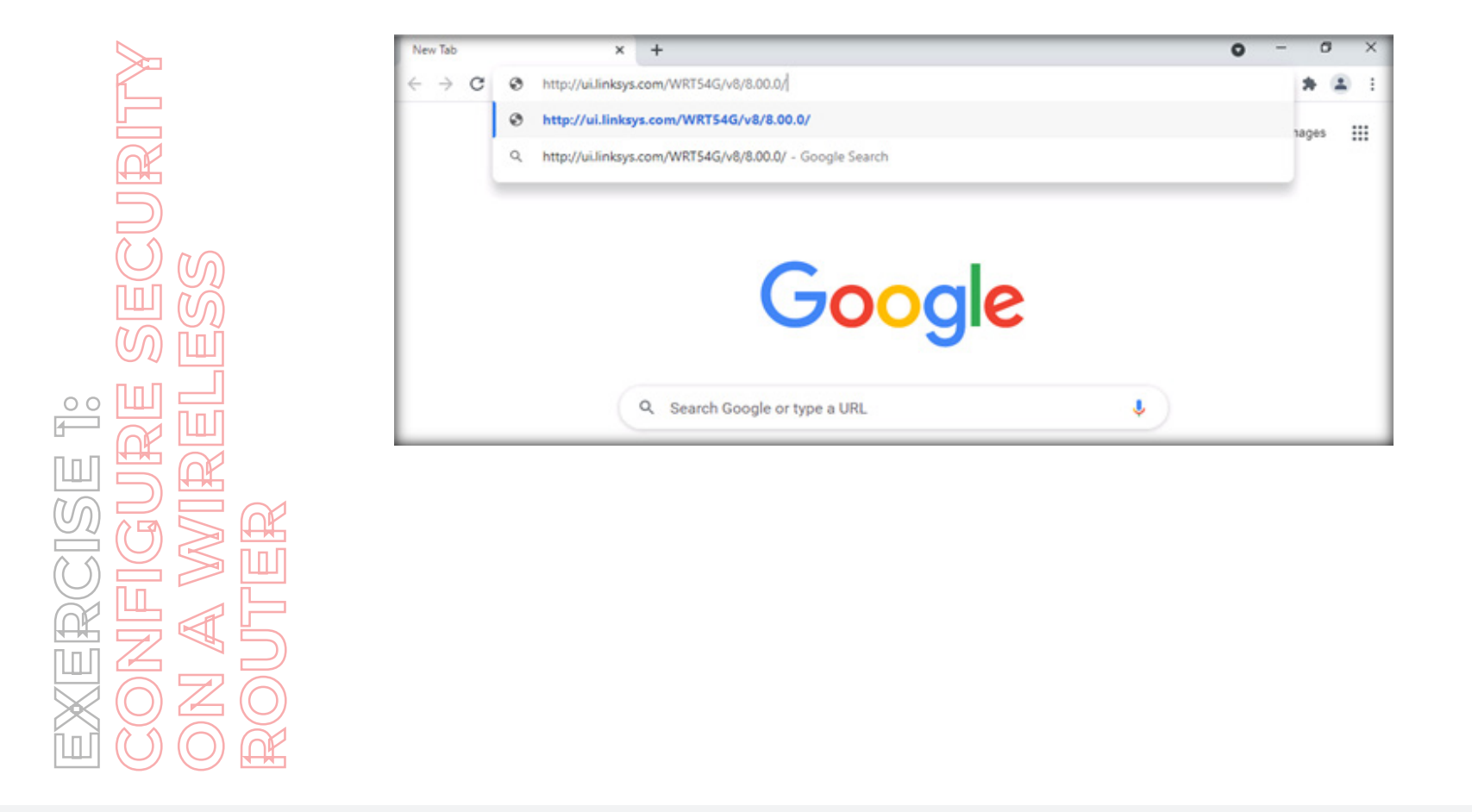

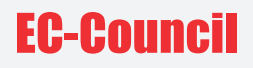

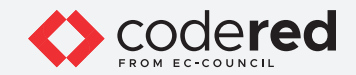

4. The **Linksys** router interface window will be displayed in the browser.

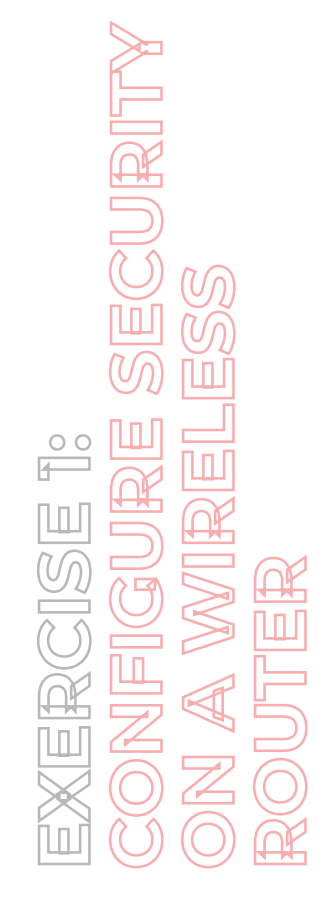

| Basic Setup                     | × +                                          | •                                     |                   |                       |                          |                                 | 0                                | -   | 0 | × |
|---------------------------------|----------------------------------------------|---------------------------------------|-------------------|-----------------------|--------------------------|---------------------------------|----------------------------------|-----|---|---|
| $\leftrightarrow \rightarrow G$ | A Not secure   ui.linksy                     | s.com/WRT54G/v8/8                     | 3.00.0/           |                       |                          |                                 | 1                                | * * | - | : |
|                                 | LINKSYS                                      |                                       |                   |                       |                          |                                 |                                  |     |   |   |
|                                 | A Division of Cisco Systems, Inc.            |                                       |                   |                       |                          | Firms                           | ne Version: v8.00.1              |     |   |   |
|                                 |                                              |                                       |                   | Wi                    | reless-G Bro             | adband Router                   | WRT54G                           |     |   |   |
|                                 | Setup                                        | Setup Wireles                         | as Security       | Access Restrictions   | Applications<br>& Gaming | Administration                  | Status                           |     |   |   |
|                                 |                                              | Basic Setup                           | DONS              | MAC Addres            | s Clone                  | Advanced Routing                |                                  |     |   |   |
| 1                               | Internet Setup                               |                                       |                   |                       |                          | Automatic Co.                   | effective .                      |     |   |   |
| - 1                             | Internet Connection Type                     | Automatic Cor                         | nfiguration - DHC | P ▼                   |                          | DHCP: This se<br>commonly use   | tling is most<br>d by Cable      |     |   |   |
|                                 | Optional Settings<br>(required by some ISPs) | Router Name:                          | WRT54G            |                       |                          | operators.<br>Host Name: E      | nter the bost                    |     |   |   |
|                                 | ,,                                           | Host Name:                            |                   |                       |                          | name provided                   | by your ISP.                     |     |   |   |
|                                 |                                              | Domain Name:                          |                   |                       |                          | Domain Name                     | : Enler the                      |     |   |   |
|                                 |                                              | MTU:                                  | Auto 🗸            |                       |                          | domain name p<br>ISP:           | provided by your                 |     |   |   |
|                                 |                                              | Size:                                 | 1500              |                       |                          | More                            |                                  |     |   |   |
|                                 | Network Setup                                | -                                     |                   |                       |                          | Local IP Address of the         | reas: This is the<br>router.     |     |   |   |
|                                 | Router IP                                    | Local IP Address:                     | 192.168.1         | . 254                 |                          | Subnet Mask:                    | This is the subre                |     |   |   |
|                                 | 10000                                        | Subnet Mask:                          | 255.255.255.0     | ~                     |                          | mask of the ros                 | der.                             |     |   |   |
|                                 | Network Address                              |                                       | -                 |                       |                          | DHCP Server:                    | Allows the router                |     |   |   |
|                                 | Server Settings (DHCP)                       | DHCP Server.                          | Enable OD         | isable                |                          | to manage you                   | r IP addresses.                  | 1   |   |   |
|                                 |                                              | Starting IP Address<br>Maximum Number | 192.166.11.100    |                       |                          | Starting IP Ad<br>address you w | dress: The<br>ould like to start |     |   |   |
|                                 |                                              | of DHCP Users                         |                   | and the second second |                          | -                               |                                  |     |   |   |
|                                 |                                              | Client Lease Time:                    | o minutes (0      | means one day)        |                          | Maximum nun<br>Users: You ma    | nber of DHCP<br>ry limit the     |     |   |   |
|                                 |                                              | Static DNS 1                          |                   |                       |                          | number of add<br>hands out.     | resses your route                |     |   |   |
|                                 |                                              | State ONS 2                           |                   |                       |                          | More                            |                                  |     |   |   |
|                                 |                                              | Static DNS 3:                         | 0.0.0             |                       |                          |                                 |                                  |     |   |   |

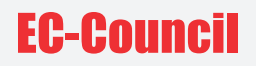

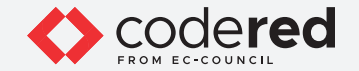

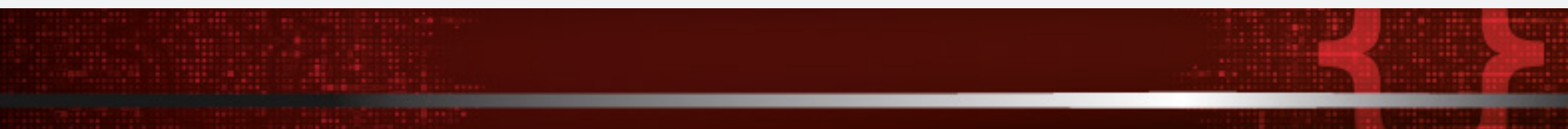

- 5. Click on **Setup** followed by **Basic Setup**.
- 6. Specify the Router name, Host name, and Domain name in Optional Settings (required by some ISPs) (here, we are taking Router Name as Linksys-Router Setup, Host Name as host1, Domain Name as domain1)
- 7. Ensure that the Auto option is selected from the drop-down menu for MTU.
- 8. The Local IP Address and Subnet Mask in the Router IP field are displayed. Set DHCP Server to Enable.

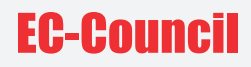

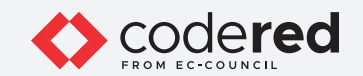

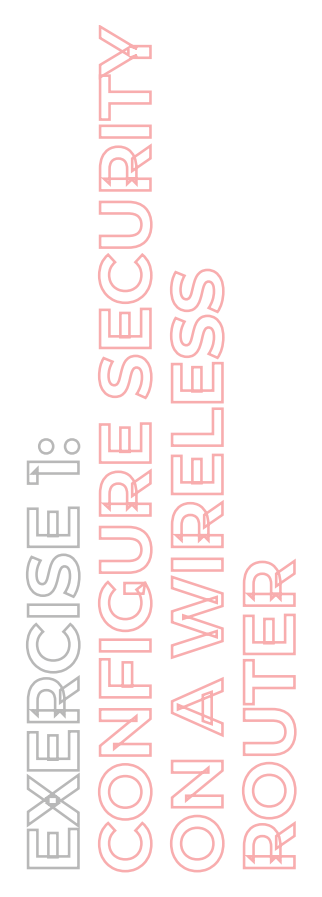

| E Basic Setup | × +                                                                                        |                                                                                                    |                                                      |                                                                                                    | 0                                                                                                    | -   | ť | 3 | × |
|---------------|--------------------------------------------------------------------------------------------|----------------------------------------------------------------------------------------------------|------------------------------------------------------|----------------------------------------------------------------------------------------------------|----------------------------------------------------------------------------------------------------|-----|---|---|---|
| ← → C         | A Not secure   ui.links                                                                    | com/WRT54G/v8/8.00.0/basic.htm                                                                                    |                                                      |                                                                                                    |                                                                                                    | \$  | * | ٠ | : |
|               | LINKSYS"                                                                                   |                                                                                                    |                                                      | Free                                                                                                    | eare Version, vil D                                                                                                   |     |   |   |   |
|               |                                                                                            |                                                                                                    | Wireless-G Broa                                      | dband Router                                                                                                    | WRT54G                                                                                                    |     |   |   |   |
|               | Setup                                                                                      | Setup Wireless Security Access Rest<br>Basic Setup   DDNS   MA                                                    | rictions Applications<br>& Gaming<br>C Address Clone | Administration<br>Advanced Routing                                                                                                    | Status                                                                                                    |     |   |   |   |
|               | Internet Setup<br>Internet Connection Type<br>Optional Settings<br>(required by some (SPs) | Automatic Configuration - DHCP  Router Name: Linksys-Router Setup Host Name: host1 Domain Name: domain1 MTU: Auto | ]                                                    | Automatic Co<br>DHCP: This se<br>commonly use<br>operators.<br>Host Name: E<br>name provided<br>Domain Name<br>Gonain Name<br>BP<br>More | infiguration -<br>etting is most<br>d by Cable<br>inter the host<br>I by your ISP<br>is Enter the<br>provided by your |     |   |   |   |
|               | Network Setup<br>Router IP                                                                 | Local IP Address: [192]. [168]. [1]. [284]<br>Subnet Mask: [265.285.285.0 V                                       |                                                      | Local IP Addm<br>address of the<br>Subnet Mask:<br>mask of the ro                                                                        | ess: This is the<br>router.<br>: This is the subr<br>uter.                                                            | net |   |   |   |
|               | Network Address<br>Server Settings (DHCP)                                                  | DHCP Server: Enable Disable<br>Starting IP Address: 192.168.1                                                     |                                                      | DHCP Server<br>to manage you<br>Starting IP Ad                                                                                           | Allows the rout<br>of IP addresses.<br>Idress: The                                                                    | *   |   |   |   |

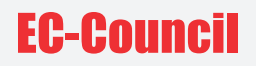

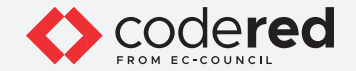

- 9. Specify the Starting IP Address and Maximum Number of DHCP Users. Type Client Lease Time in minutes.
- 10. Specify any three DNS server IP addresses in the **Static DNS (1-3)** fields.
- 11. Enter the **WINS** server IP address if you use a WINS server.
- 12. Click on the Save Settings button to save all changes.

Note: If you receive any error message, reload the page and repeat the steps 6 to 11.

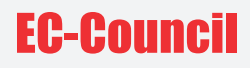

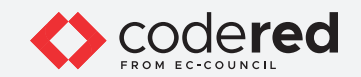

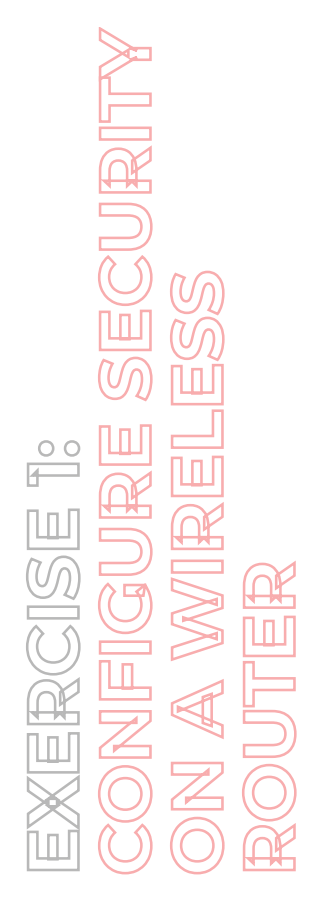

|                                           | Heatthere hast                                         | name provided by your ISP.                                       |  |  |
|-------------------------------------------|--------------------------------------------------------|------------------------------------------------------------------|--|--|
|                                           | Host Name: host1                                       |                                                                  |  |  |
|                                           | Domain Name: domain1                                   | Domain Name: Enter the<br>domain name provided by your           |  |  |
|                                           | MTU: Auto 🗸                                            | ISP.<br>More                                                     |  |  |
|                                           | Size 1600                                              |                                                                  |  |  |
| Network Setup                             |                                                        | Local IP Address: This is the<br>address of the router.          |  |  |
| Router IP                                 | Local IP Address: 192 . 168 . 1 . 284                  | Subret Mask: This is the subret                                  |  |  |
|                                           | Subnet Mask: 255.255.255.0 V                           | mask of the foulter.                                             |  |  |
| Network Address<br>Server Settings (DHCP) | DHCP Server: Enable O Disable                          | DHCP Server: Allows the router<br>to manager your IP addresses.  |  |  |
|                                           | Starting IP Address: 192.168.1 100                     | Startino IP Address: The                                         |  |  |
|                                           | Maximum Number 50                                      | address you would like to start<br>with.                         |  |  |
|                                           | Client Lease Time: O minutes (0 means one day)         | Maximum number of DHCP                                           |  |  |
|                                           | State DNS 1: 208 . 67 . 222 . 222                      | Users: You may limit the<br>number of addresses your router      |  |  |
|                                           | Static DNS 2: 208 . 67 . 220 . 220                     | hands out.<br>More                                               |  |  |
|                                           | Static DNS 3: 200 . 67 . 220 . 222                     |                                                                  |  |  |
|                                           | WINS: 0.0.0.0                                          | Time Setting: Choose the time                                    |  |  |
|                                           |                                                        | zone you are in. The router can<br>also adjust automatically for |  |  |
| Time Setting                              | Time Zone:                                             | daylight savings time.                                           |  |  |
|                                           | (GMT+08:00) China, Hong Kong, Australia Western        | ✓                                                                |  |  |
|                                           | Automatically adjust clock for daylight saving changes |                                                                  |  |  |
|                                           |                                                        | 1 1 1 1 1 1 1 1 1 1 1 1 1 1 1 1 1 1 1                            |  |  |

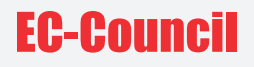

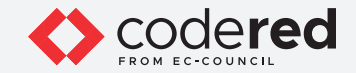

13. A prompt indicating that Settings are successful is displayed. Click on Continue.

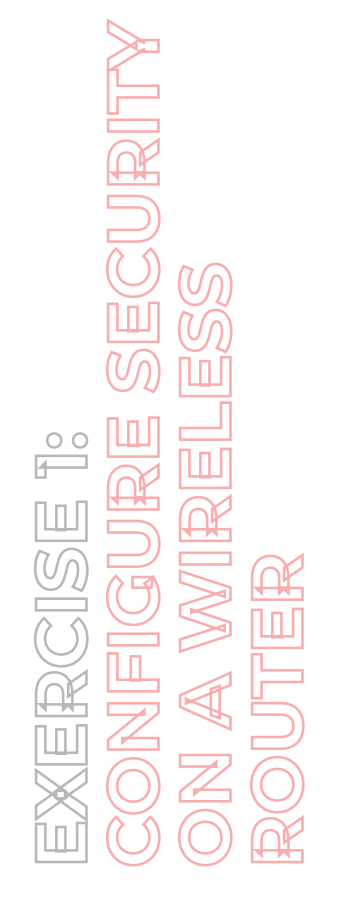

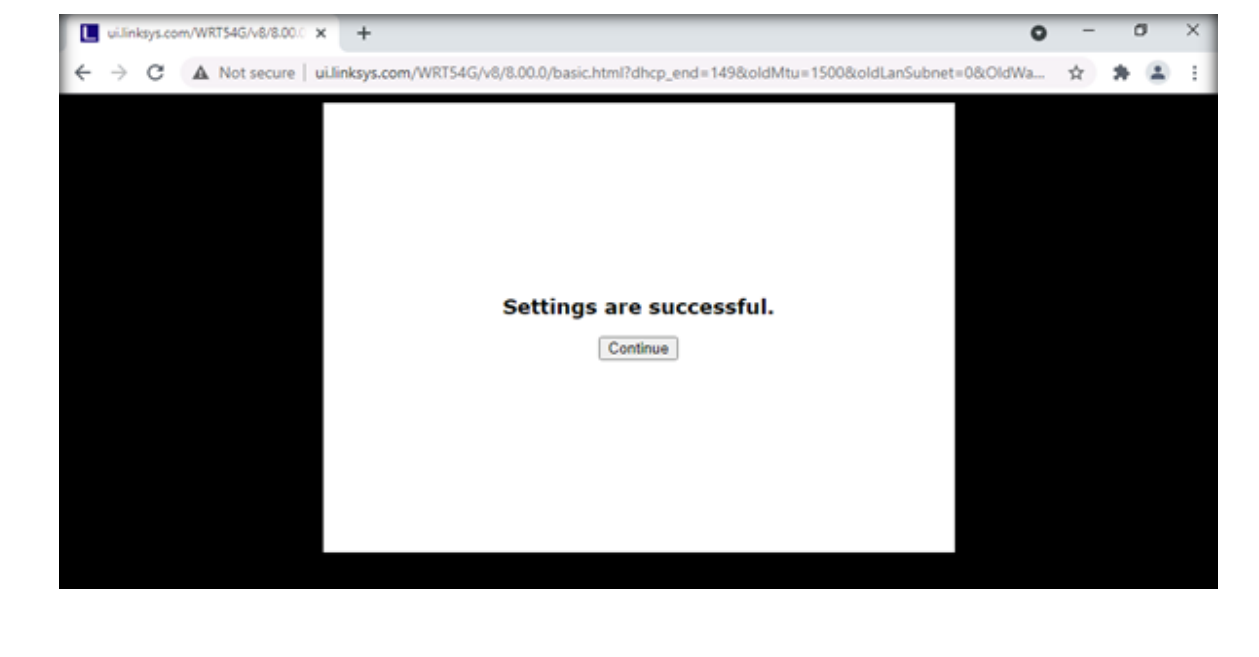

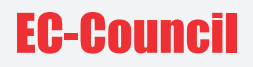

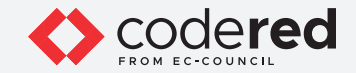

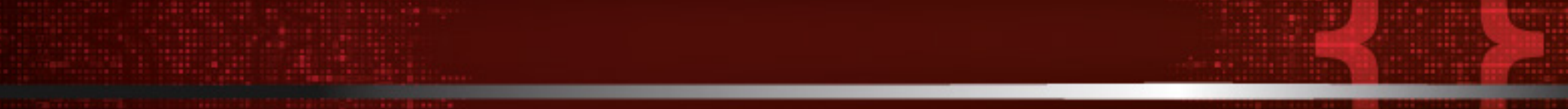

14. Next, click on MAC Address Clone.

15. Ensure that Mac Clone is set to Disable.

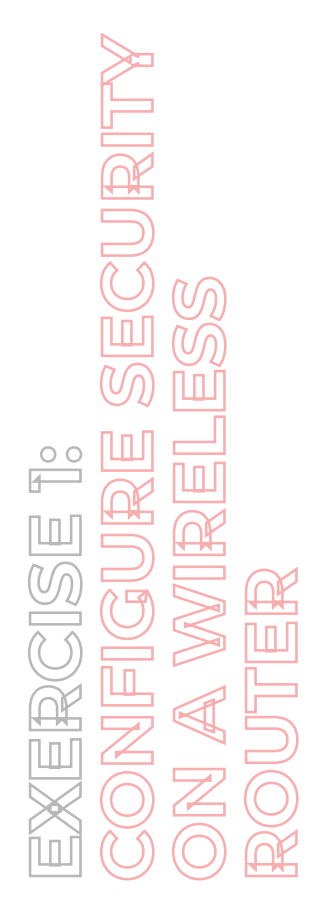

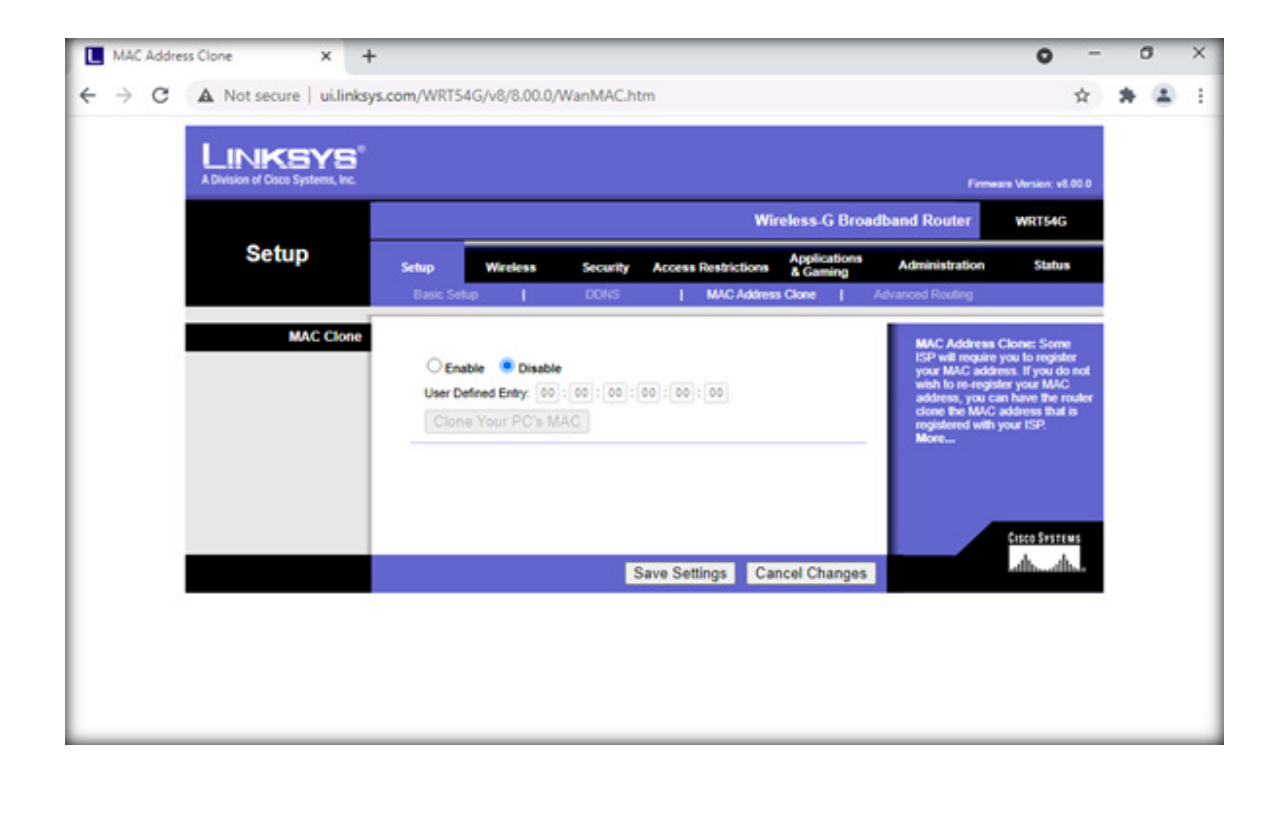

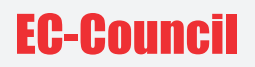

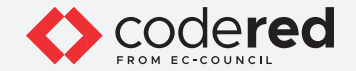

16. Next, click on **Advanced Routing**.

17. Set the **Operating Mode** to **Gateway**.

18. Select a number from the Static Routing drop-down menu Select set number.

19. Enter the following details:

- Router Name
- Destination LAN IP
- Subnet Mask
- Default Gateway

20. Next, select an Interface from the drop-down menu (LAN & Wireless).

21. Click on Save Settings.

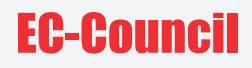

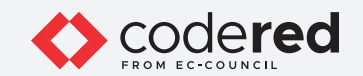

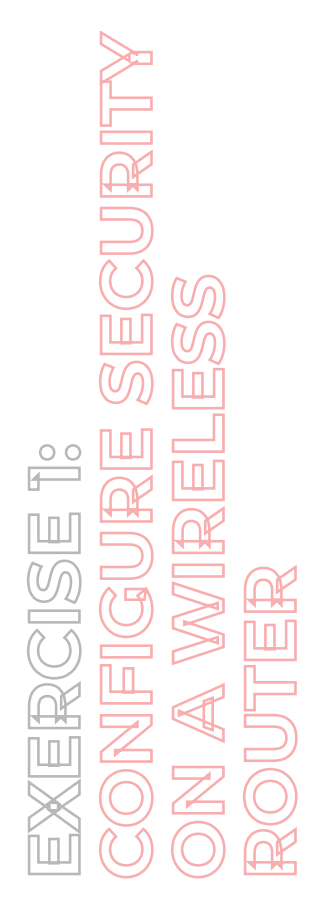

| Wireless-G Broadband Router     WRT54G       Setup     Wireless     Security     Access Restrictions     Applications<br>& Gaming     Administration     Status       Basic Setup     I     DDNS     I     MAC Address Clone     Advanced Routing       Advanced Routing     Gatewray     Coperating Mode:     If the router is<br>select Setup     Operating Mode:     If the router is<br>select Setup       Static Routing     Select set number:     3()     Delete This Entry     Delete This Entry |
|----------------------------------------------------------------------------------------------------|
| Advanced Rosting Operating Mode Gateway Gateway Static Routing Select set number: 3() Delete This Entry                                                                                                    |
| Enter Route Name:     test1     Select Set Number: This is the unsign route number, you may set up to 20 routes.       Destination LAN IP:     10     10     20       Subnet Mask:     285     285     0       Default Gateway:     10     10     10       Interface:     LAN & Wireless      Subnet Mask: Determines the house the basing to this route.       Show Routing Table     Subnet Mask: Determines the house the basing to this route.                                                       |

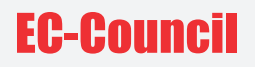

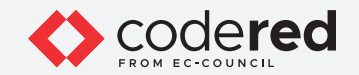

22. A prompt indicating that **Settings are successful** is displayed. Click on **Continue**.

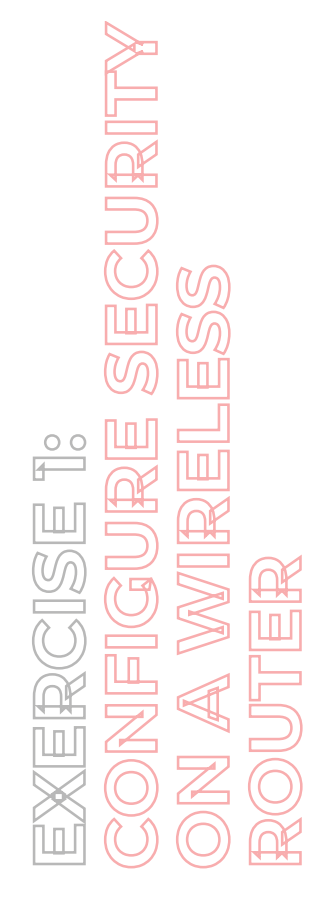

| ullinksys.com/WRT54G/v8/8.000 × +                                  | 0 | - | σ   | × |
|--------------------------------------------------------------------|---|---|-----|---|
| ← → C ▲ Not secure   ui.linksys.com/WRT54G/v8/8.00.0/AdvRoute.html |   | ☆ | * 2 | : |
|                                                                    |   |   |     |   |
|                                                                    |   |   |     |   |
|                                                                    |   |   |     |   |
|                                                                    |   |   |     |   |
| Settings are successful.                                           |   |   |     |   |
| Continue                                                           |   |   |     |   |
|                                                                    |   |   |     |   |
|                                                                    |   |   |     |   |

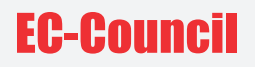

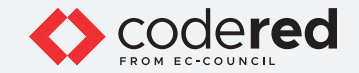

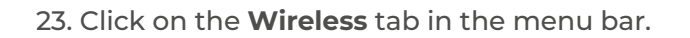

- 24. Click on the **Basic Wireless Settings** tab.
- 25. Set Wireless SSID Broadcast to Disable.

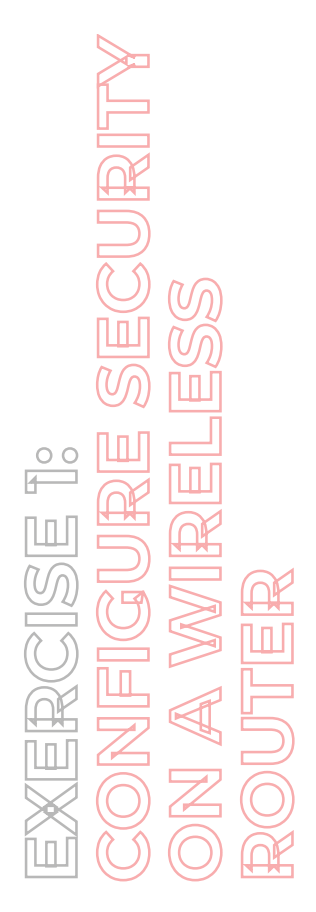

|  |                  | ,,,,,,,,,,,,,,,,,,,,,,,,,,,,,,,,,,,,,,,                                                                  |                                                                                    | _             |                          |                                                                                                    |                                                                            |        | <br> |
|--|------------------|----------------------------------------------------------------------------------------------------|------------------------------------------------------------------------------------|---------------|--------------------------|----------------------------------------------------------------------------------------------------|----------------------------------------------------------------------------|--------|------|
|  | LINKSYS"         |                                                                                                    |                                                                                    |               |                          | Free                                                                                                    | are Version: v8.00                                                         |        |      |
|  |                  |                                                                                                    |                                                                                    | Wire          | less-G Broad             | dband Router                                                                                                  | WRT54G                                                                     |        |      |
|  | Wireless         | Setup Wireless                                                                                           | Security Access                                                                    | Restrictions  | Applications<br>& Gaming | Administration                                                                                                | Status                                                                     |        |      |
|  |                  | Basic Wireless Settings   \                                                                              | Nireless Security                                                                  | Wreless MAC I | Filter   <sup>Ad</sup>   | Vanced Wireless<br>Settings                                                                                   |                                                                            |        |      |
|  | Wireless Network | Vilreless Network Mode:<br>Vilreless Network Name (SSIC<br>Vilreless Channek<br>Vilreless SSID Broadcast | Mixed  WRT54Gv8 6 - 2.437GHz Catabase  Disate Status : SES inactive Reset Security | •<br>sie      |                          | Wireless Notw<br>with to exclude<br>clerely, choose<br>you would like 1<br>wereleve access<br>Disable<br>More | ork Mode: If yo<br>Whetens-G<br>B-Orby Mode. I<br>Io dinabile<br>I, choose | u<br>T |      |
|  |                  |                                                                                                    | Save Se                                                                            | ttings Cano   | el Changes               |                                                                                                    | ence conce<br>allocadho                                                    |        |      |

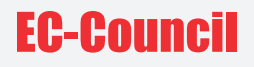

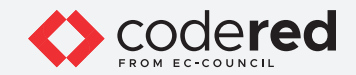

26. Click on the Wireless Security tab next to the Basic Wireless Settings tab.

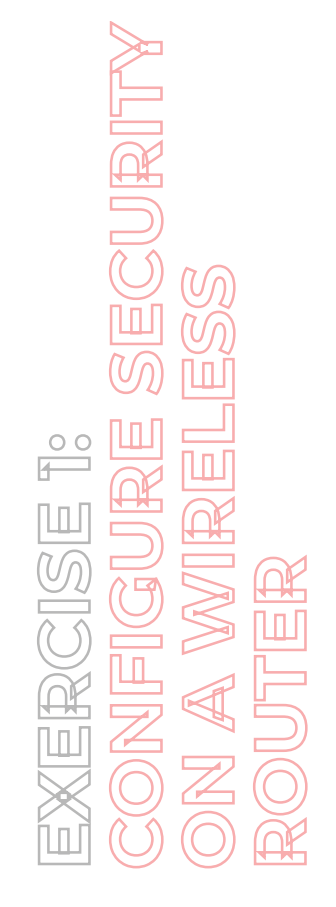

| L Wireless S | iecurity                         | ×               | +              |              |                 |                         |                          |                                                                                                    | 0                                                                                                    | -          | C | 3 | × |
|--------------|----------------------------------|-----------------|----------------|--------------|-----------------|-------------------------|--------------------------|----------------------------------------------------------------------------------------------------|----------------------------------------------------------------------------------------------------|------------|---|---|---|
| ← → C        | A Not secure                     | ui.lir          | ksys.com/WRT5- | 4G/v8/8.00.0 | 0/WSecurity.h   | itm                     |                          |                                                                                                    |                                                                                                    | ☆          | * | 4 | : |
|              | LINKS<br>A Division of Cisco Sys | YE<br>terrs, in | <b>)</b> °     |              |                 |                         |                          | Firm                                                                                                    | ure Version: vil.                                                                                                    |            |   |   |   |
|              |                                  |                 |                |              |                 | w                       | ireless-G Broa           | dband Router                                                                                                    | WRT54G                                                                                                    |            |   |   |   |
|              | Wireles                          | S               | Setup          | Wireless     | Security        | Access Restrictions     | Applications<br>& Gaming | Administration                                                                                                    | Status                                                                                                    |            |   |   |   |
|              |                                  |                 | Basic Wireless | Settings     | Wireless Securi | <b>ty  </b> Wireless M/ | IC Filter   A            | dvanced Wireless<br>Settings                                                                                                    |                                                                                                    |            |   |   |   |
|              | Wireless                         | Securi          | Security       | Mode:        | Disabled        | v                       |                          | Security Mod<br>choose from D<br>Personal, WP<br>WW2 Person<br>Enterprise, R<br>devices on you<br>use the same to<br>order to comen<br>Micre | e: You may<br>isaable, WPA<br>A Enterprise,<br>al, WPA2<br>ADRUS, WEP.<br>ar network mus<br>security mode<br>unicate. | All<br>dis |   |   |   |
|              |                                  |                 |                |              | 5               | Save Settings Ca        | ancel Changes            |                                                                                                    | alb_alb                                                                                                    | h          |   |   |   |

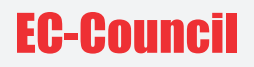

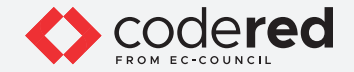

27. Select the strongest and most appropriate encryption mode from the drop-down menu for Security Mode.
Note: Here, we consider WPA2 Personal as the strongest encryption mode for wireless security.
Note: If you are unable to change the Security Mode, then follow the steps given below:

- In the browser window, press Ctrl+H to open History window. In the left-pane click on Clear browsing data.
- In the pop-up ensure that the Advanced tab is selected, and All Time is selected from the Time range drop down.
- Ensure that all the options are checked in the Clear browsing data window and click on Clear data to clear all the cookies and cached data.
- Reload the simulator tab and in the router interface window navigate to **Wireless** tab in the menu bar and click on **Wireless Security** tab. Then, perform **Step#27** again.

28. Select AES for WPA Algorithms and enter a valid key value in the WPA Shared Key field.

29. Click on Save Settings.

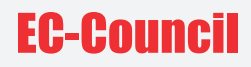

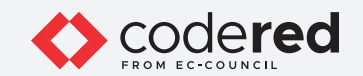

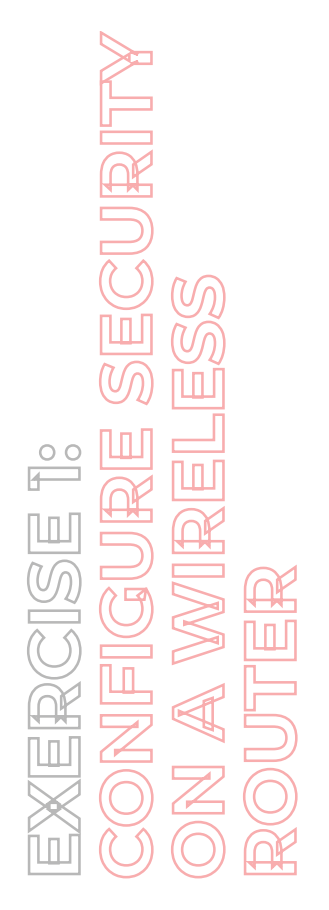

| E → C ▲ N | ot secure   ui.linksys                          | .com/WRT54G/v8/8.00.0   | /WSecurity.h    | tm                  |                          |                                                 | \$                                             | * | 2 |
|-----------|-------------------------------------------------|-------------------------|-----------------|---------------------|--------------------------|-------------------------------------------------|------------------------------------------------|---|---|
| A Divis   | NKSYS <sup>®</sup><br>on of Claco Systems, Inc. |                         |                 |                     |                          | Firm                                            | ura Version vil 00 0                           |   |   |
|           |                                                 |                         |                 | wi                  | reless-G Broad           | Iband Router                                    | WRT54G                                         |   |   |
|           | Vireless                                        | Setup Wireless          | Security        | Access Restrictions | Applications<br>& Gaming | Administration                                  | Status                                         | 1 |   |
|           |                                                 | Basic Wireless Settings | Wreless Securit | y   Wireless MA     | CFilter   Ad             | vanced Wireless<br>Settings                     |                                                |   |   |
|           | Wireless Security                               | Security Mode:          | WPA2 Pers       | onal 👻              |                          | Security Mode<br>choose from D<br>Personal, WP  | c You may<br>isable, WIVA<br>A Enterprise,     |   |   |
|           |                                                 | WPA Algorithms          | AES             | ~                   |                          | WPA2 Person<br>Enterprise, RA<br>devices on you | al, WEV2<br>ADIUS, WEP, All<br>In network must |   |   |
|           |                                                 | Group Key Renewal:      | 3600            | seconds             |                          | order to comm<br>More                           | vecurity mode in<br>unicate.                   |   |   |
|           |                                                 |                         |                 |                     |                          |                                                 | Cisco Svattma                                  | 1 |   |
|           |                                                 |                         | 5               | ave Settings Ca     | ncel Changes             |                                                 | db_db_                                         |   |   |

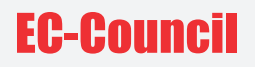

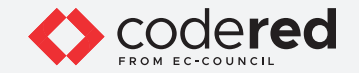

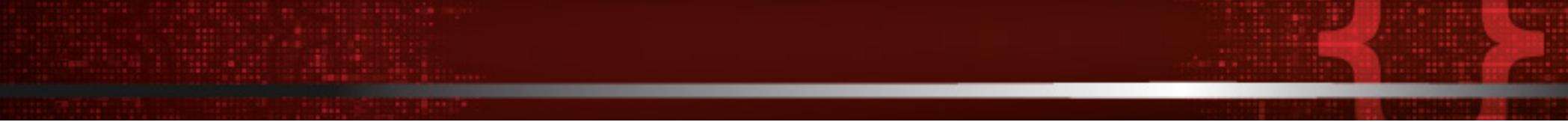

30. A prompt indicating that **Settings are successful** is displayed. Click **Continue**.

Mentan MAC Da

- 31. Click on Wireless MAC Filter.
- 32. Set the Wireless MAC Filter option to Enable.

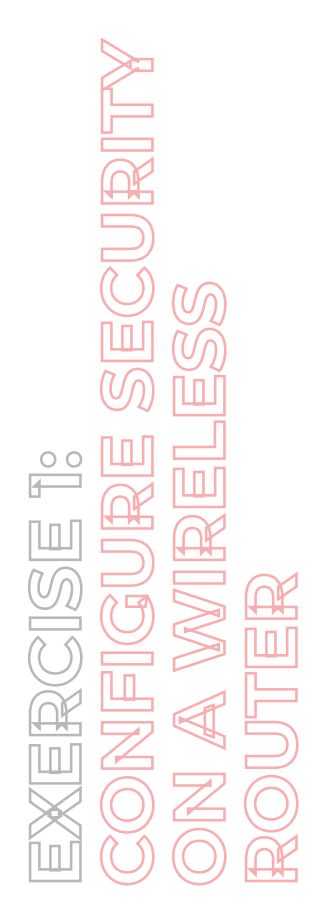

|                            | · ·                                                                                                    |     |   |   |   |
|----------------------------|----------------------------------------------------------------------------------------------------|-----|---|---|---|
| ← → C ▲ Not secure   uilli | nksys.com/WRT54G/v8/8.00.0/WFilter.htm                                                                                                    | r : | * | 1 | : |
|                            | S<br>C Fermana Version vel.00                                                                                                    |     |   |   |   |
|                            | Wireless-G Broadband Router WRT54G                                                                                                    |     |   |   |   |
| Wireless                   | Setup Wireless Security Access Restrictions & Applications Administration Status                                                                                                    |     |   |   |   |
|                            | Basic Weeless Settings   Weeless Security   Wireless MAC Filer   Advanced Weeless<br>Settings                                                                                                    |     |   |   |   |
| Wireless MAC Fit           | Wireless MAC Filter:  Wireless MAC Filter:  Prevent:  Prevent:  Permit only:  Permit only PCs listed from accessing the wireless  Permit only:  Edit MAC Filter List  Cittle Sestaws  Cittle Sestaws |     |   |   |   |
|                            | Save Settings Cancel Changes                                                                                                    |     |   |   |   |

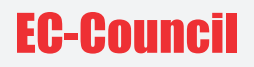

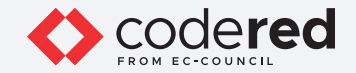

33. Next, go to the **Security** tab to enable firewall restrictions in the router.

Note: Select the options Block Anonymous Internet Requests and Filter IDENT (Port 113).

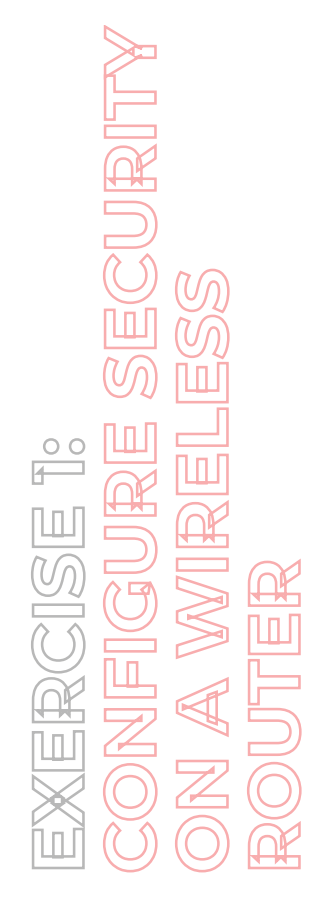

| Firewall | × +                                           |                         |                |                     |                          |                | •                 | -           | C | 3 | × |
|----------|-----------------------------------------------|-------------------------|----------------|---------------------|--------------------------|----------------|-------------------|-------------|---|---|---|
| ← → C    | A Not secure   ui.linksys                     | s.com/WRT54G/v8/8.00.0/ | Firewall.htm   |                     |                          |                |                   | ☆           | * | - | 1 |
|          | LINKSYS"<br>A Division of Claco Systems, Inc. |                         |                |                     |                          | Free           | name Version: v8. | <b>00.0</b> |   |   |   |
|          |                                               |                         |                | wi                  | ireless-G Broad          | Iband Router   | WRT54G            |             |   |   |   |
|          | Security                                      | Setup Wireless          | Security       | Access Restrictions | Applications<br>& Gaming | Administration | Status            |             |   |   |   |
|          |                                               | Firewall   VPN          |                |                     |                          | _              |                   |             |   |   |   |
|          | Firewall                                      |                         |                |                     |                          | More           |                   |             |   |   |   |
|          | Block WAN Requests                            | Filter Multicast        | ternet Request | •                   |                          |                |                   |             |   |   |   |
|          |                                               | Filter Internet NAT F   | Redirection    |                     |                          |                |                   |             |   |   |   |
|          |                                               |                         |                |                     |                          |                | Cisco System      | MS          |   |   |   |
|          |                                               |                         | s              | ave Settings Ca     | incel Changes            |                | dh.dh             |             |   |   |   |

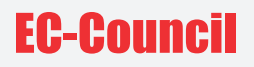

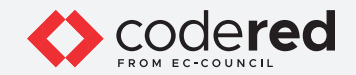

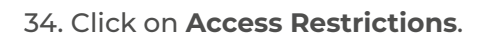

35. Next, configure the appropriate internet access restrictions.

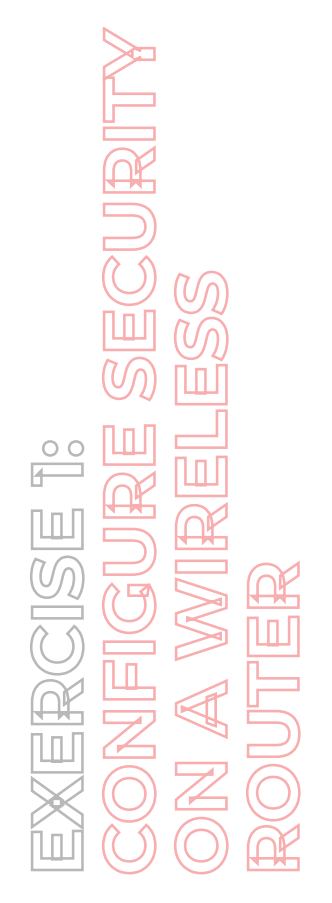

| Internet Access    | × +                           |                                            |                          |                                                                                                    | 0                                                                                              | -  | 0 | × |
|--------------------|-------------------------------|--------------------------------------------|--------------------------|----------------------------------------------------------------------------------------------------|------------------------------------------------------------------------------------------------|----|---|---|
| ← → C ▲ Not secure | ui.linksys.com/WRT54G/v8/     | 8.00.0/Filters.htm                         |                          |                                                                                                    |                                                                                                | \$ | * |   |
|                    | YS <sup>®</sup><br>Inns, Inc. |                                            |                          | Farme                                                                                                   | are Version: vil.00                                                                            |    |   |   |
|                    |                               | w                                          | ireless-G Broad          | Iband Router                                                                                            | WRT54G                                                                                         |    |   |   |
| Restrictio         | S Setup Wirele                | ess Security Access Restrictions           | Applications<br>& Gaming | Administration                                                                                          | Status                                                                                         |    |   |   |
|                    | Internet Access               |                                            |                          |                                                                                                    |                                                                                                |    |   |   |
| Internet           | Internet Access Po            | licy: 1() V Delete Summary                 |                          | Internet Acces<br>may define up policies. Click I<br>policy or Summ<br>summary of the<br>Status: Enable | as Policy: You<br>to 10 access<br>Delete to delete<br>many to see a<br>policy.<br>or disable a | •  |   |   |
|                    | Status                        | O Enable 🖲 Disable                         |                          | Policy Name:                                                                                            | You may assign                                                                                 |    |   |   |
|                    | Enter Policy Name             |                                            |                          | Policy Type: C                                                                                          | necy.<br>hoose from                                                                            |    |   |   |
|                    | PCs                           | Edit List of PCs                           |                          | Internet Access<br>Traffic.                                                                             | or inbound                                                                                     |    |   |   |
|                    | Deny     Allow     Days       | Internet access during selected days and I | hours.                   | Days: Choose<br>week you would<br>to be applied.                                                        | the day of the<br>d like your policy                                                           | ,  |   |   |
|                    | Z Everyday                    | Sun Mon Tue                                | Wed                      | Times: Enter 8<br>you would like y<br>apply.                                                            | he time of the da<br>your policy to                                                            |    |   |   |
|                    | Times                         | Thu Fri Sat                                |                          | Blocked Servi<br>choose to block<br>certain services                                                    | ces: You may<br>access to<br>Click Add/Edi                                                     |    |   |   |
|                    | 24 Hours                      | ○ From: 12 v : 00 v AM v                   |                          | settings.                                                                                               | uny treste                                                                                     |    |   |   |
|                    |                               | Te: 12 ♥ : 00 ♥ AM ♥                       |                          | Website Block<br>can block acce<br>websites by en                                                       | ing by URL: Yo<br>ss to certain<br>lering their URL                                            |    |   |   |
| Blocked            | Services                      |                                            |                          | Website Block<br>You can block                                                                          | ing by Keywon<br>access to certain                                                             | d: |   |   |

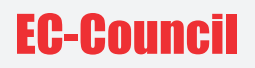

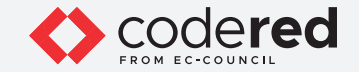

36. Select Applications & Gaming from the main menu. Enter the following details:

- Application Enter the name of the program.
- Start / End Enter the range of ports.
- Protocol Select either of the protocols or both.
- IP Address Enter the IP address of the port receiving the port traffic.
- Enable Enable or disable the port forwarding rule.

|                             | A Division of Cisco Systems, Inc. | ŝ                       |                      |                            |          |                     |                                   | Firms                                       | are Version: v8.00.0                            |  |
|-----------------------------|-----------------------------------|-------------------------|----------------------|----------------------------|----------|---------------------|-----------------------------------|---------------------------------------------|-------------------------------------------------|--|
|                             | Applications                      |                         |                      |                            |          | Wire                | less-G Broad                      | Iband Router                                | WRT54G                                          |  |
|                             | & Gaming                          | Setup<br>Port Range For | Wireless<br>ward   P | Security<br>ort Triggering | Access I | Restrictions<br>DMZ | Applications<br>& Gaming<br>I QuS | Administration                              | Status                                          |  |
|                             | Port Range Forward                |                         |                      | Port                       | Bance    |                     |                                   | Port Range Fo<br>Certain applicat           | orwarding:<br>Bors may require                  |  |
| M III                       |                                   | Application             | Start                | End                        | Protocol | IP Address          | Enable                            | it to function co<br>of these applica       | erectly. Examples ations include                |  |
|                             |                                   | pubg                    | 3434 to              | 4500                       | Both 🗸   | 192.168.1. 1        |                                   | games. When a<br>certain port con           | a request for a<br>mes in from the              |  |
|                             |                                   |                         | 0 10                 | 0                          | Both 🛩   | 192.168.1.0         |                                   | data to the com<br>specify. Due to          | security                                        |  |
|                             |                                   |                         | 0 to                 | 0                          | Both 🗸   | 192.168.1.0         |                                   | port forwarding<br>ports you are u          | may want to limit<br>to only those<br>sing, and |  |
|                             |                                   |                         | 0 10                 | •                          | Both V   | 192.168.1.0         |                                   | uncheck the En<br>after you are fin<br>More | nable checkbox<br>nished.                       |  |
|                             |                                   |                         | 0 10                 |                            | Both V   | 192.168.1.0         |                                   |                                             |                                                 |  |
| $(\mathcal{G}) \gg \square$ |                                   |                         | 0 10                 |                            | Both ¥   | 192 168 1 0         |                                   |                                             |                                                 |  |
|                             |                                   |                         | 0 10                 | 0                          | Both ¥   | 192.168.1.0         |                                   |                                             |                                                 |  |
|                             |                                   |                         | 0 to                 | 0                          | Both 🗸   | 192.168.1.0         |                                   |                                             |                                                 |  |
|                             |                                   |                         | 0 to                 | 0                          | Both 🛩   | 192.168.1.          |                                   |                                             |                                                 |  |
|                             |                                   |                         |                      |                            |          |                     |                                   |                                             | Cisco Systems                                   |  |

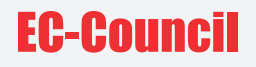

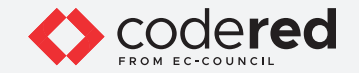

37. Click on Save Settings, a prompt indicating that Settings are successful will be displayed. Click on Continue.

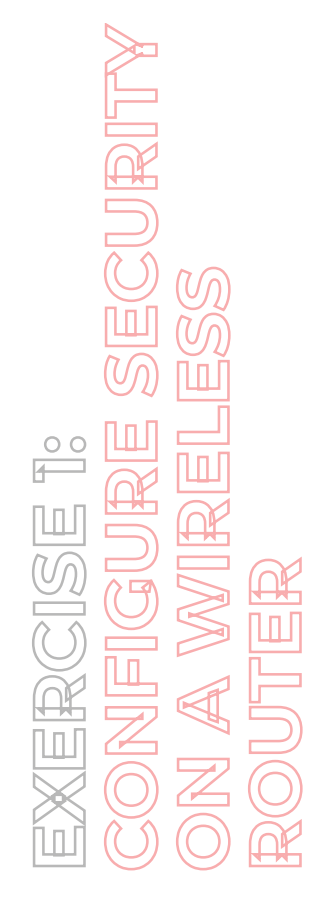

| I | U uilinksys.com/WRT54G/48/8.00.0 × +                               | 0 | -                  | 0 |   | × |
|---|--------------------------------------------------------------------|---|--------------------|---|---|---|
| l | ← → C ▲ Not secure   ui.linksys.com/WRT54G/v8/8.00.0/ptrigger.html |   | $\dot{\mathbf{r}}$ | * | 1 | : |
|   |                                                                    |   |                    |   |   |   |
|   |                                                                    |   |                    |   |   |   |
|   |                                                                    |   |                    |   |   |   |
|   |                                                                    |   |                    |   |   |   |
|   | Cattings are successful                                            |   |                    |   |   |   |
|   | Settings are successful.                                           |   |                    |   |   |   |
|   | Continue                                                           |   |                    |   |   |   |
|   |                                                                    |   |                    |   |   |   |
|   |                                                                    |   |                    |   |   |   |
|   |                                                                    |   |                    |   |   |   |

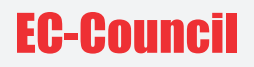

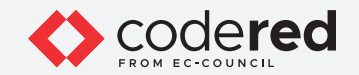

38. Next, click on the **DMZ** tab and set DMZ to **Disable**.

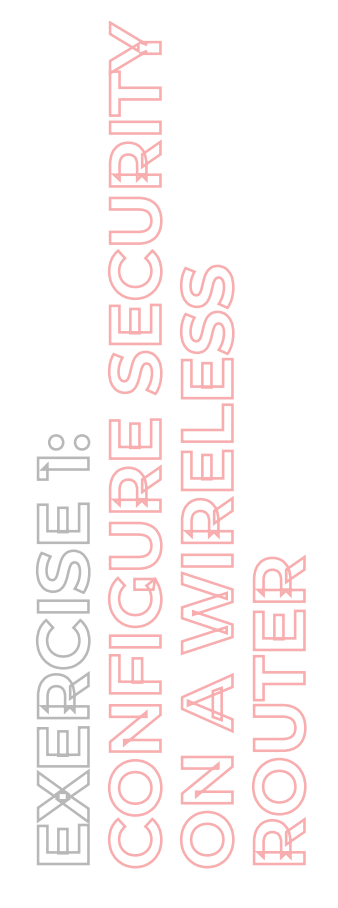

| DMZ   | × -                                                       | ŀ                                        |                     |                    |                                                                                   | 0 -                                                          |   | 0 | × |
|-------|-----------------------------------------------------------|------------------------------------------|---------------------|--------------------|-----------------------------------------------------------------------------------|--------------------------------------------------------------|---|---|---|
| ← → C | A Not secure   ui.links                                   | ys.com/WRT54G/v8/8.00.0/                 | dmz.htm             |                    |                                                                                   | \$                                                           | * | 4 | : |
|       | LINKSYS <sup>®</sup><br>A Division of Cisco Systems, Inc. |                                          |                     |                    | Free                                                                              | are Version: v8.00.0                                         |   |   |   |
|       | Applications                                              |                                          |                     | Wireless-G Broad   | Iband Router                                                                      | WRT54G                                                       |   |   |   |
|       | & Gaming                                                  | Setup Wireless                           | Security Access Res | trictions & Gaming | Administration                                                                    | Status                                                       |   |   |   |
|       |                                                           | Port Range Forward   Po                  | rt Triggering   C   | MAZ   QoS          |                                                                                   |                                                              |   |   |   |
|       | DM2                                                       | C Enable  C Disable DM2 Host IP Address: | 192,168.1. 0        |                    | DM2: Enabling<br>expose your rou<br>Intermet. All port<br>accessible from<br>More | this option will<br>der to the<br>is will be<br>the internet |   |   |   |
|       |                                                           |                                          | Save Setting        | s Cancel Changes   |                                                                                   | enco Systems<br>adhoodhoo                                    |   |   |   |

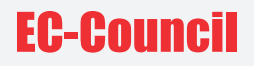

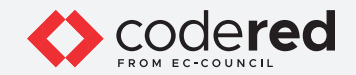

39. Next, click on the **QoS** tab and set QoS to **Disable**.

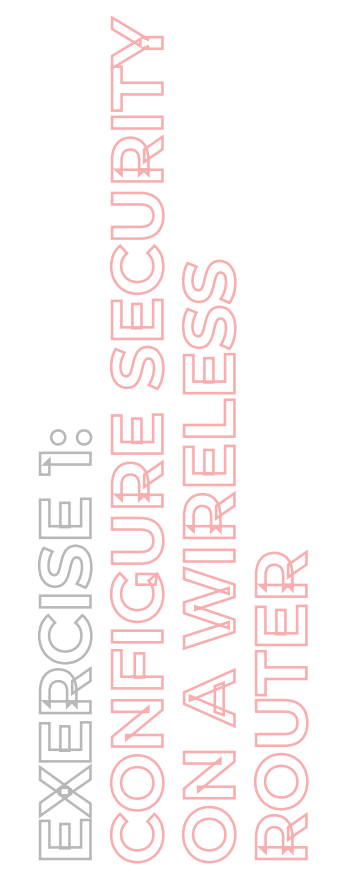

| QoS   | ×                                             | +                  |                          |                                    |                          |                                                                         | •                                                                        |   | a | > |
|-------|-----------------------------------------------|--------------------|--------------------------|------------------------------------|--------------------------|-------------------------------------------------------------------------|--------------------------------------------------------------------------|---|---|---|
| ← → C | A Not secure   ui.link                        | sys.com/WRT54G/v8  | 3/8.00.0/qos.htm         |                                    |                          |                                                                         | ☆                                                                        | * | 4 | - |
|       | LINKSYS"<br>A Division of Cisco Systems, Inc. |                    |                          |                                    |                          | Ferror                                                                  | are Version: v8.00.0                                                     |   |   |   |
|       | Applications                                  |                    |                          | Wir                                | eless-G Broad            | Iband Router                                                            | WRT54G                                                                   |   |   |   |
|       | & Gaming                                      | Setup Wire         | less Security            | Access Restrictions                | Applications<br>& Gaming | Administration                                                          | Status                                                                   |   |   |   |
|       |                                               | Port Range Forward | Port Triggering          | I DMZ                              | QoS                      |                                                                         |                                                                          |   |   |   |
|       | QoS                                           | Upstream Bandwidth | O Enable 🧧<br>Auto 👻 0   | Disable<br>Kbps                    |                          | Two types of Q<br>features are av<br>QoS which com<br>plugged in to th  | uality of Service<br>allable, Wired<br>trols devices<br>re router with a |   |   |   |
|       | Device Priority                               | Device name        | Priority                 | MAC Address                        | 0                        | Ethernet cable,<br>QoS, which cor<br>are wirelessly c<br>router.        | and Wireless<br>shol devices that<br>connected to the                    |   |   |   |
|       |                                               | Device name        | Low v 00:                | 00:00:00:00:0                      | 0                        | Device Priority<br>specify priority<br>a device on you                  | r : You may<br>for all traffic from<br>ar network by                     |   |   |   |
|       | Enternet Port Priority                        |                    | Priority                 | Flow Control                       |                          | Name, specifyin<br>entering its MA                                      | ng priority and<br>C address.                                            |   |   |   |
|       |                                               | Port 1<br>Port 2   | Low V                    | Enable V                           |                          | Ethernet Port I<br>may control you                                      | Priority : You<br>or data rate                                           |   |   |   |
|       |                                               | Port 3             | Low Y                    | Enable ~                           |                          | port your device                                                        | c is plugged into.                                                       |   |   |   |
|       |                                               | Port 4             | Low ~                    | Enable 🗸                           |                          | priority to data 1<br>devices connec<br>1 through 4.                    | traffic from<br>ded on LAN ports                                         |   |   |   |
|       | Application Priority                          |                    | Optimize Gan<br>Priority | ning Applications<br>Specific Port |                          | Application Pr<br>control your dat<br>respect to the a<br>consuming ban | iority : You may<br>ta rate with<br>pplication that is<br>dwidth. Check  |   |   |   |
|       |                                               | Application Name   | Low                      | > >                                | 0                        | to automatically<br>game application<br>higher priority. 1              | y allow common<br>on ports to have a<br>You may<br>a wight               |   |   |   |
|       |                                               | Application Name   | Low                      | ¥                                  | 0                        | applications by<br>number they us                                       | entering the port<br>re.                                                 |   |   |   |

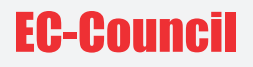

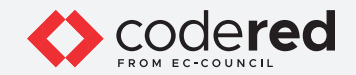

40. Click on **Save Settings** as shown in the screenshot below.

CURITY 00

|                         |                       |                 |                       | •                                                                           |        |      |  |
|-------------------------|-----------------------|-----------------|-----------------------|-----------------------------------------------------------------------------|--------|------|--|
| ← → C ▲ Not secure   ui | linksys.com/WRT54G/v8 | /8.00.0/qos.htm |                       |                                                                             | * *    | F (# |  |
| Ehternet Port Prio      | rity                  | Priority        | Flow Control          | Name, specifying priority and<br>entering its MAC address                   | •      |      |  |
|                         | Port 1                | Low 🛩           | Enable 🛩              | Ethernet Port Priority : You                                                |        |      |  |
|                         | Port 2                | Low 🛩           | Enable 🛩              | may control your data rate<br>according to which physical                   |        |      |  |
|                         | Port 3                | Low 🛩           | Enable 🛩              | port your device is plugged in<br>You may assign High or Low                | NBD.   |      |  |
|                         | Port 4                | Low ~           | Enable 🛩              | priority to data traffic from<br>devices connected on LAN p<br>1 through 4. | ots    |      |  |
| Application Prio        | rity                  | Optimize Gami   | ng Applications       | Application Priority : You n<br>control your data rate with                 | ay .   |      |  |
|                         |                       | Priority        | Specific Port #       | respect to the application that<br>consuming bandwidth. Chec                | k      |      |  |
|                         | Application Name      | Low             | v 0                   | to automatically allow commo                                                | on a   |      |  |
|                         | Application Name      | Low             | v 0                   | higher priority. You may<br>customize up to eight                           |        |      |  |
|                         | Application Name      | Low             | ~                     | applications by entering the<br>number they use.                            | port   |      |  |
|                         | Application Name      | Low             |                       | Wireless QoS                                                                |        |      |  |
|                         | Application Name      | LOW             |                       | Wreless QoS is also referre                                                 | 110    |      |  |
|                         | Application Name      | Low             | •                     | as we-ri MultiMedia TM (W)<br>by the WI-Fi AllianceTM. Set                  | ed.    |      |  |
|                         | opproation many       | Low             | ~                     | using other wireless devices<br>are also WMM certified                      | that   |      |  |
|                         | Application Name      | Low             | v 0                   | No Acknowledgement : En                                                     | attin  |      |  |
|                         | Application Name      | Low             | v 0                   | this option if you would like to<br>disable acknowledgement. If             | Dris . |      |  |
|                         |                       |                 |                       | option is enabled, the router<br>not re-send data if an error               | will . |      |  |
| Wireless Q              | o\$                   |                 |                       | occurs.                                                                     |        |      |  |
|                         | WMM Support:          | Disable V (Defa | ult : Disable)        |                                                                             |        |      |  |
|                         | No Acknowledgement    | Disable V (Defa | ult : Disable)        |                                                                             |        |      |  |
|                         |                       |                 |                       |                                                                             |        |      |  |
|                         |                       |                 |                       | Cisco Svate                                                                 |        |      |  |
|                         |                       |                 | ave Settings Cancel ( | Chappes                                                                     |        |      |  |
|                         |                       | Ľ               | Cancer                |                                                                             |        |      |  |

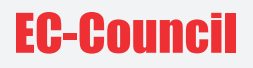

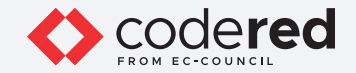

41. A prompt indicating that **Settings are successful** is displayed. Click on **Continue**.

42. Click on the **Administration** tab. Click on the **Management** tab under **Administration**.

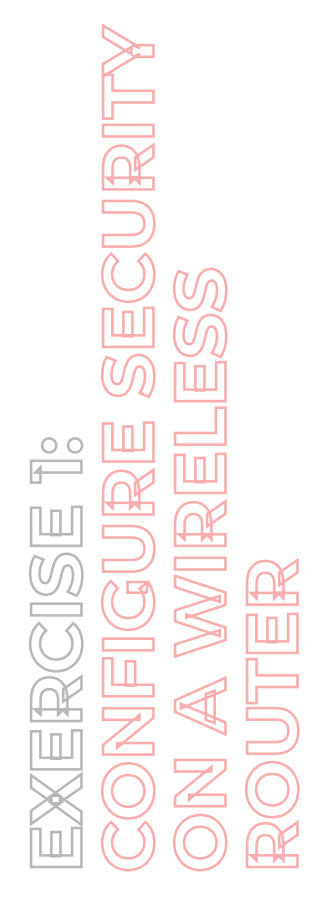

| Wireles Wireless Security Access Restrictions A | Firmus<br>ss-G Broadband Router<br>ppications<br>Gaming Administration | re Version: v6.00.0<br>WRT54G<br>Status           |
|-------------------------------------------------|------------------------------------------------------------------------|---------------------------------------------------|
| Wireles Wireles Security Access Restrictions    | ess-G Broadband Router pplications Gaming Administration               | WRT54G<br>Status                                  |
| Wireless Security Access Restrictions &         | pplications<br>Gaming Administration                                   | Status                                            |
| Log Diagnostics Factory Defaults                |                                                                        |                                                   |
|                                                 | Firmware Upgrade Config 1                                              | Vanagement                                        |
|                                                 | Local Router Ac                                                        | ccess: You can                                    |
|                                                 | thange the Rout<br>from here. Enter                                    | er's password<br>a new Router<br>en hree il anain |
| confirm:                                        | in the Re-enter to<br>confirm.                                         | o confirm field to                                |
|                                                 | Web Access: Al                                                         | lows you to                                       |
|                                                 | router's web utilit<br>More                                            | y.                                                |
| Enable Disable                                  | Remote Router                                                          | Access: Allows                                    |
|                                                 | you to access yo<br>remotely. Choose<br>world like to use              | e the port you                                    |
| t Enable Disable                                | change the pass<br>router if it is still                               | word to the<br>using its default                  |
|                                                 | password.                                                              |                                                   |
|                                                 | UPnP: Used by o<br>programs to auto                                    | certain<br>smatically open                        |
|                                                 | confirm:                                                               |                                                   |

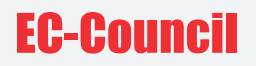

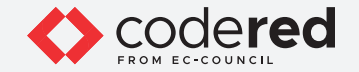

43. In the **Password** field, set a very strong password for a wireless router.

- 44. Type a new password and re-type it in the **Re-enter to Confirm** field. **Note**: Passwords should be changed periodically to restrict unauthorized access to the wireless network
- 45. Next, in Web Access, set Access Server to HTTPS.
- 46. In Remote Router Access, set Remote Management to Disable.

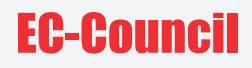

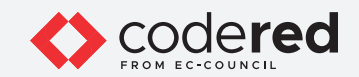

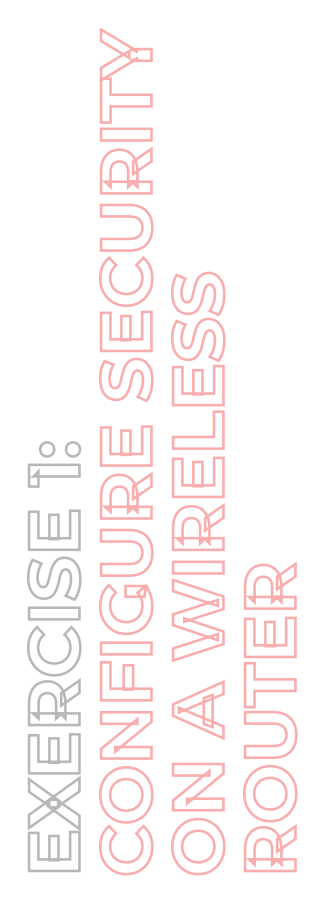

|     |                                        |                                           |              | w                      | ireless G Broadba         | ind Router                                                                                                    | WRTSIG                                                                                                    |  |
|-----|----------------------------------------|-------------------------------------------|--------------|------------------------|---------------------------|----------------------------------------------------------------------------------------------------|----------------------------------------------------------------------------------------------------|--|
| Adn | ninistration                           | Setup Wreles                              | s Security   | Access Restrictions    | Applications<br>& Garning | Administration                                                                                                    | Status                                                                                                    |  |
|     |                                        | Management                                | Log   Diagno | stics   Factory Defaul | h 📘 Firmware Upgr         | ade   Conlig N                                                                                                    | Aanagement                                                                                                    |  |
|     | Router Bassword<br>Local Router Access | Password.<br>Re-enter to confirm:         |              |                        |                           | Local Router Ac<br>change the Route<br>from here. Enter<br>password and the<br>in the Re-enter to                                        | coma: You can<br>er's password<br>a new Router<br>en type it again<br>o continn field to                                                                                                    |  |
|     | Web Access                             | Access Server.<br>Wireless Access<br>Web: | HTTP H       | TTP5<br>Disable        |                           | content.<br>Web Access: All<br>configure access<br>router's web utilit<br>More                                                           | lowes you to<br>copilions to the<br>Y                                                                                                    |  |
|     | temote Router Access                   | Remote<br>Management<br>Management Port   | C Enable     | Disable                |                           | Remote Router /<br>you to access yo<br>remotely. Choose<br>would like to use,<br>change the pass<br>router if it is still u<br>password. | Access: Allows<br>ar router<br>the port you<br>You must<br>word to the<br>ming its default                                                                                                    |  |
|     |                                        | Use https:                                |              |                        |                           | UPMP: Used by o<br>programs to auto<br>ports for commu                                                                                   | certain<br>matically open<br>sication.                                                                                                    |  |
|     | UPnP                                   | UPnP.                                     | • Enable     | Disable                |                           | More_                                                                                                    | Control Person<br>Control Person<br>Control Perso |  |

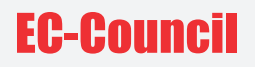

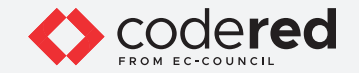

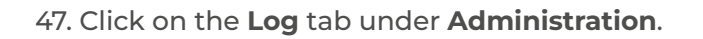

- 48. Set Log to **Enable** as shown in the screenshot below.
- 49. Click on Save Settings.

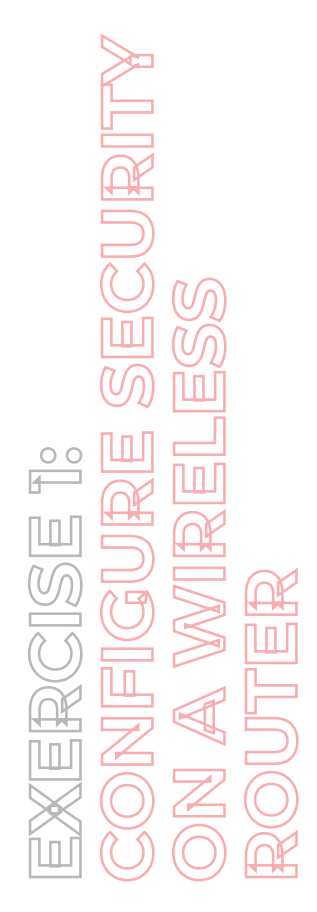

| Log × +                          |                                                                                                    | 0 -                               |   | 0 | × |
|----------------------------------|----------------------------------------------------------------------------------------------------|-----------------------------------|---|---|---|
| ← → C ▲ Not secure   ui.linksys. | .om/WRT54G/v8/8.00.0/Log.htm                                                                                                    | ☆                                 | * | 1 | : |
| A Debilion of Deco Systems, Inc. | Ferman Vers                                                                                                    | on: v1.00.0                       |   |   |   |
|                                  | Wireless-G Broadband Router WR                                                                                                    | T\$4G                             |   |   |   |
| Administration                   | Setup Wireless Security Access Restrictions & Applications & Administration                                                                                                    | Status                            |   |   |   |
| Los                              | Management   Log   Diagnostics   Factory Defaults   Firmware Upgrade   Config Manag                                                                                                    | ement                             |   |   |   |
|                                  | Log: Enable Disable to discuss a constraint of the constraint of the constraint of t | die the<br>Sulgoing<br>spropriate |   |   |   |
|                                  | Incoming Log Outgoing Log                                                                                                    |                                   |   |   |   |
|                                  |                                                                                                    | durin                             |   |   |   |
|                                  | Save Settings Cancel Changes                                                                                                    |                                   |   |   |   |

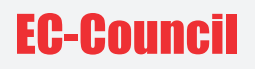

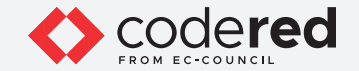

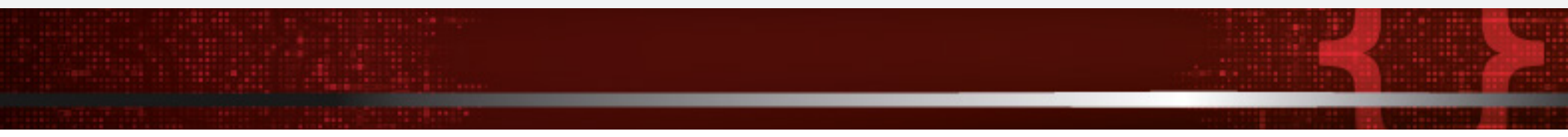

50. A prompt indicating that Settings are successful is displayed. Click on Continue.

51. Next, click on **Status** from the menu bar.

Note: As it is a simulation task explaining the configurations on the router page so the settings that have been shown in this task, will not get saved.

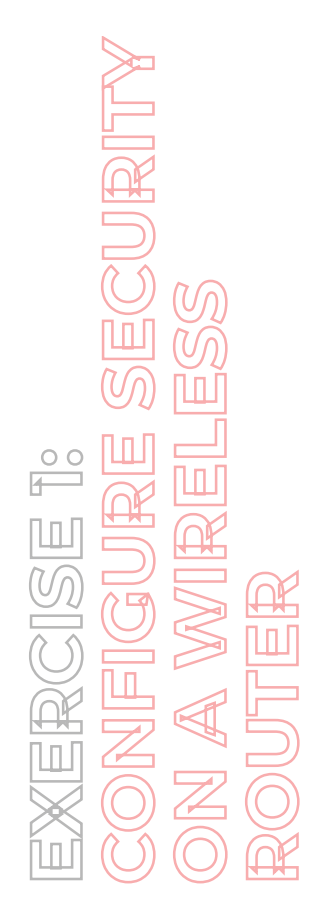

|   |                  |                                                            |             |                         |                   |                     |                          |                                                               | -                                          |                                                  |  |
|---|------------------|------------------------------------------------------------|-------------|-------------------------|-------------------|---------------------|--------------------------|---------------------------------------------------------------|--------------------------------------------|--------------------------------------------------|--|
| ÷ | C A Not se       | ecure   ui.lir                                             | nksys.com/\ | VRTS4G/v8,              | /8.00.0/StaRouter | .htm                |                          |                                                               | \$                                         | *                                                |  |
|   | A Division of Co | <b>SYS</b><br>sco Systems, inc.                            |             |                         |                   |                     |                          | Fernware                                                      | Version: v8.00.0                           |                                                  |  |
|   |                  |                                                            |             |                         |                   | Wi                  | reless G Broad           | Iband Router                                                  | WRT54G                                     | 2 <b>3</b>                                       |  |
|   | Sta              | itus                                                       | Setup       | Wire                    | ess Security      | Access Restrictions | Applications<br>& Gaming | Administration                                                | Status                                     |                                                  |  |
|   |                  |                                                            | Router      | 1 6                     | cal Network       | Wreless             |                          |                                                               |                                            |                                                  |  |
|   | Route            | er Information                                             |             | mutere Version          | x8.00.0 Dec 4.2   | 106                 |                          | Firmware Version<br>Router's current fi                       | n. This is the<br>mware.                   |                                                  |  |
|   |                  |                                                            | Cu          | rent Time:              | Not Available     |                     |                          | Current Time. Th<br>time, as you set of<br>Tab.               | is shows the<br>in the Setup               |                                                  |  |
|   |                  |                                                            | Ro          | C Address:<br>der Name: | 00:00:00:00:00:00 |                     |                          | MAC Address, Th<br>Router's MAC Address ISP                   | is is the<br>less, as seen                 | too.s                                            |  |
|   |                  | la la ma                                                   | Ho          | st Name:<br>main Name:  |                   |                     |                          | Router Name. Th<br>specific name for I<br>which you set on I  | is is the<br>the Router,<br>the Setup Tab. |                                                  |  |
|   | Con              | figuration Type                                            | Log         | in Type:                | Automatic Config  | puration - DHCP     |                          | Configuration Ty<br>shows the information                     | pe. This<br>tion required                  |                                                  |  |
|   |                  | X     A     Not secure   ui.linksy      Configuration Type | Sut         | onet Mask:              | 0.0.0.0           |                     |                          | internet. This infor<br>entered on the Se<br>can Connect or D | mation was<br>tup Tab. You<br>Inconnect    |                                                  |  |
|   |                  |                                                            | Det         | ault Gateway:           | 0.0.0.0           |                     |                          | your connection is<br>on that button.<br>More                 | ere by clicking                            |                                                  |  |
|   |                  |                                                            | DN          | 51                      |                   |                     |                          |                                                               |                                            | t − C<br>t T T T T T T T T T T T T T T T T T T T |  |
|   |                  |                                                            | DN          | 53                      |                   |                     |                          |                                                               |                                            |                                                  |  |
|   |                  |                                                            | мт          | U:                      | 1500              |                     |                          |                                                               |                                            |                                                  |  |
|   |                  |                                                            |             |                         | DHOD D            |                     |                          |                                                               |                                            |                                                  |  |

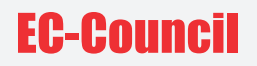

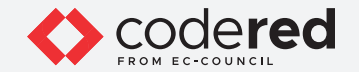

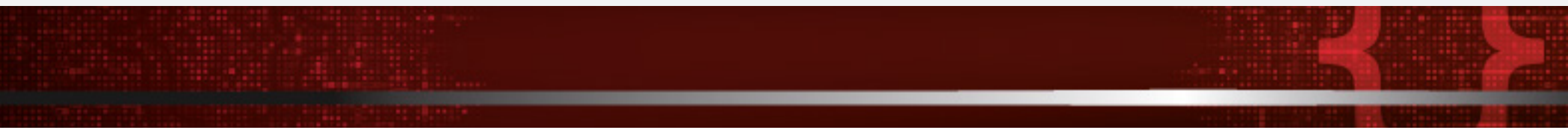

52. As described above, a security professional can make configuration changes in the wireless router interface to secure the wireless router.

- 53. Close all open windows.
- 54. Turn off AD Domain Controller and PfSense Firewall virtual machines.

### 1 10 1001 01010110

## **EC-COURCI**

override for onPageSgrglled(post

override fun onPageSelected (Description Cont

b<u>Layout</u>.getTabAt(<u>selectedTab</u>) bLayout.<u>tabMode</u> = TabLayout.MODE\_FIXED bLayout.<u>tabGravity</u> = TabLayout.GRAVITY\_FIL bLayout.setupWithVic**O**P1(\*\*(0010Parts))